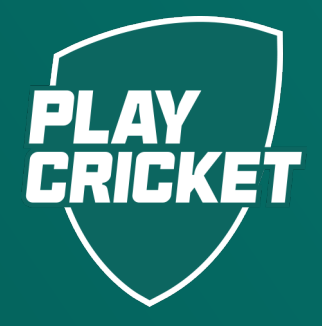

# COMMUNITY OFFICIATING ACCREDITATION

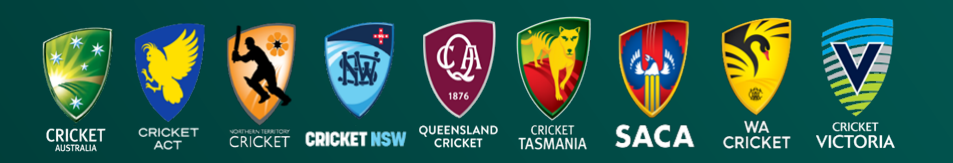

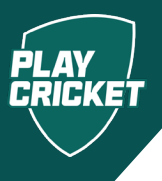

This guide will step umpires through how to register for the Community Officiating Accreditation.

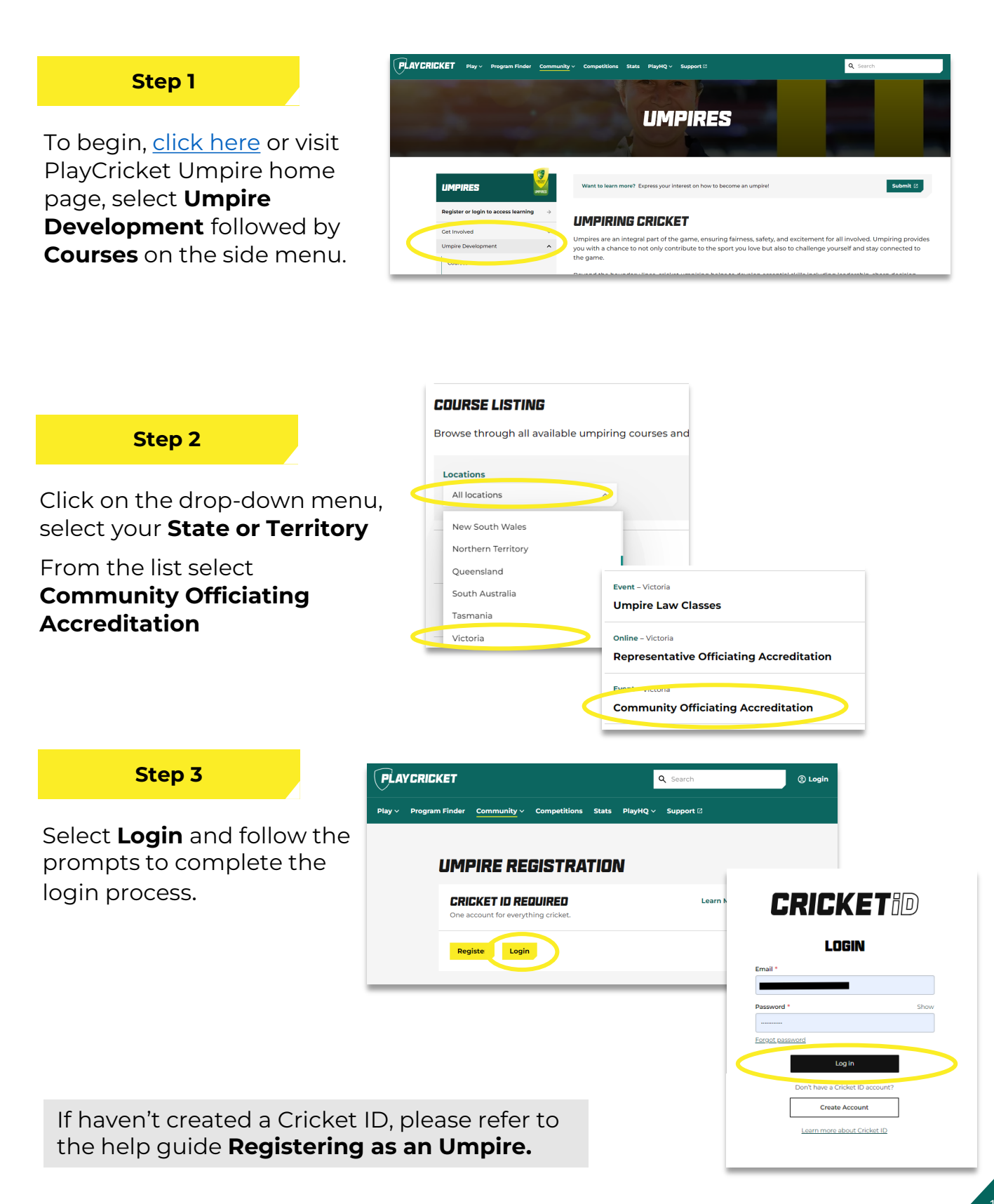

### COMMUNITY OFFICIATING

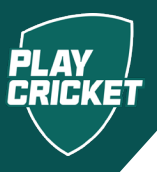

### Step 4

Select **Add to Cart** to process to the payment.

Payment is made through PayPal, You don't need an account to check out. Simply select **Pay by Debit** or Credit Card.

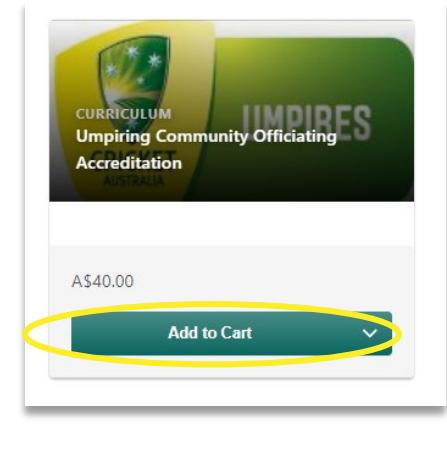

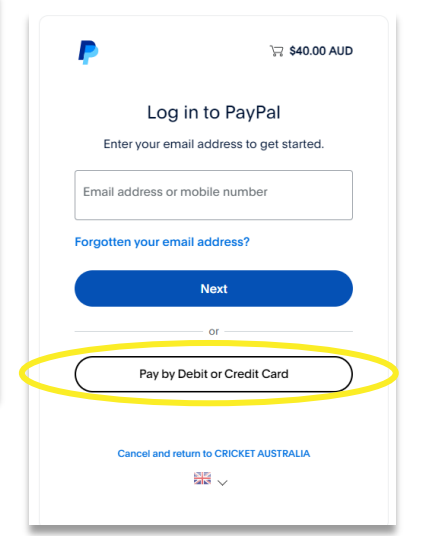

#### Step 5

Click **Open Curriculum** to commence learning.

The first component of this Accreditation is an online module.

We recommend setting aside one hour to complete.

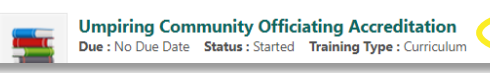

ditation Curriculum

Open curriculum 🔻

| ✓ Learning 0/1 of 1                 |                                                                                                    |
|-------------------------------------|----------------------------------------------------------------------------------------------------|
| Community Officiating Online Module |                                                                                                    |
| ✓ Practical Component 0/1 of 8      | $(\widehat{O})$                                                                                                    |
| Umpire Comm Accred Practical- ACT   | ⇒ III                                                                                                    |
| Umpire Comm Accred Practical - NSW  | Click to launch content                                                                                                    |
| Umpire Comm Accred Practical - NT   | Launch                                                                                                    |
| Umpire Comm Accred Practical - Qld  | Description<br>Cricket Australia's Community Officiating Accreditation program is a course designed for: Those interested in becoming cricket umpires on a regular paid basis for the first time - Parents who,                                                                                                    |
| Umpire Comm Accred Practical - SA   | rrom time to time, are required to umpire in junior matches - leachers who supervise and umpire in school competitions - Anyone wishing to expand their knowledge of the game. The course is designed to equip participants with the necessary skills and information to umpire in competitive junior and senior community level matches as well as providing an entry for those with a Show more |

## GOMMUNITY OFFICIATING

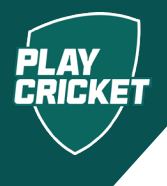

### Step 6

After completing the online component, you can now register for a face-toface session.

Choose your location from the menu to see upcoming sessions.

When you've found a session you'd like to join, click Request to register.

| Practical Component     0/10f8     | Umpire Comm Accred Practical - Qld<br>Approved<br>This session is the Face to Face practical component of the Community Officiating Accreditation program. Sessions will run for approx. 2 - 3 hours. The session will consist<br>practice and will allow you to take to the cricket field with both knowledge and confidence. | st of both theory an |
|------------------------------------|----------------------------------------------------------------------------------------------------|----------------------|
| B Onpire contracted Plactical-Act  | Upcoming sessions                                                                                                    | (7 sessions)         |
| Umpire Comm Accred Practical - NSW | OCT         Community Grade F2F - Geebung           22         Image: Tue, 22 Oct 2024   7:00 pm - 10:00 pm AEDT                                                                                                    | Request              |
| Umpire Comm Accred Practical - NT  | ♥ Brisbane North, Brisbane, Queensland          ▲ 25 seats available   ⊕ English (UK)         Register by: Tue, 22 Oct 2024   6:00 pm AEDT                                                                                                    |                      |
| Umpire Comm Accred Practical - Qld | Prerequisites Required View                                                                                                    | v Prerequisites      |
| Umpire Comm Accred Practical - SA  | OCT     Community Grade F2F - Brisbane       24     Thu, 24 Oct 2024   7:00 pm - 9:30 pm AEDT   Session details                                                                                                    | Request              |

### Step 7

In the lead up to the course, expect to receive communication from your State or Territory with relevant information about the course day.

### Attend and actively participate in the course!

### Step 8

Following the course, the course administrator will mark your attendance in the Learning Management System.

Once this step has been completed, you will receive an email confirming you have completed your **Community Umpire Accreditation!** 

To view and print your certificate please complete the following steps:

- 1. Navigate to your profile
- 2. Select 'My Training Record'
- 3. Select 'Completed' to access the completed courses
- Click on the drop-down button and select 'View Certificate' - this will allow you to print it as well.

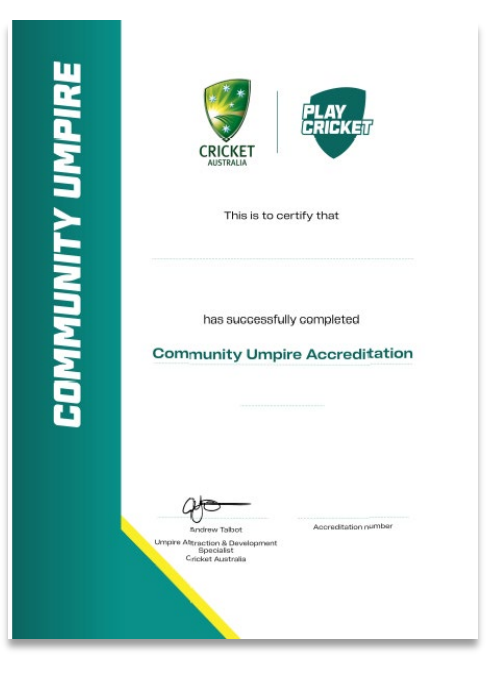